## Инструкция за вход в e-Learning Shell 2

Адрес: https://e-learning.uni-ruse.bg

C e-learning.uni-ruse.bg

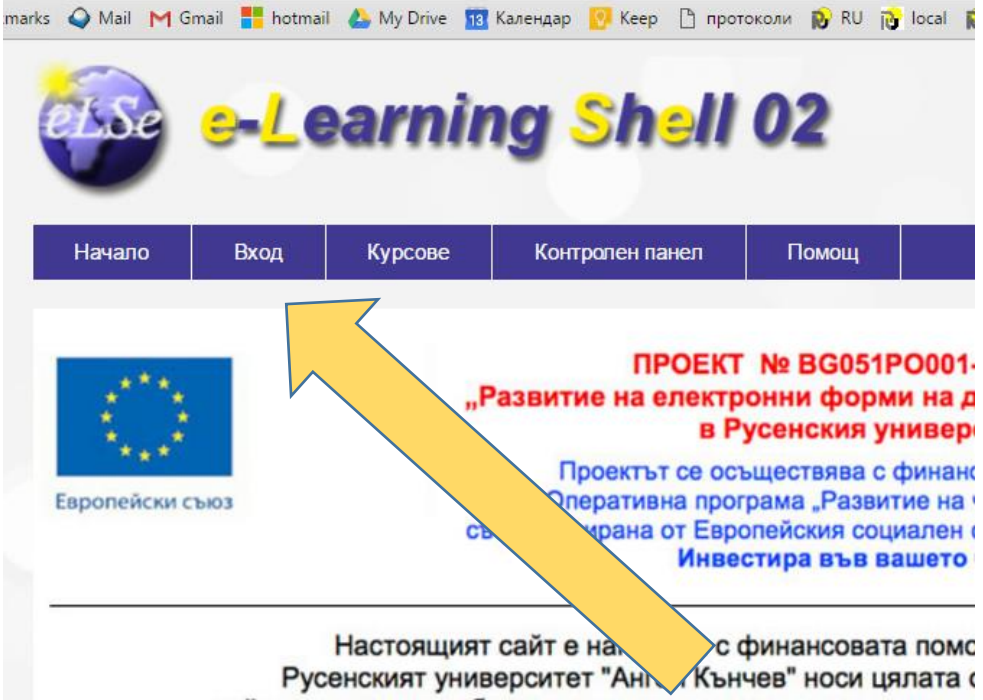

## Регистрация

| Студен | T      | /         |            |           |
|--------|--------|-----------|------------|-----------|
|        |        |           | абравена і | парола?   |
|        | Студен | Студент • | Студент •  | Студент т |

При регистрацията си въведете Вашия факултетен номер, с който ще влизате в платформата.

## След като се регистрирате в системата, влезте в системата.

Вход в специалността: Курсове; Факултет БИЗНЕС И МЕНИДЖМЪНТ; секция "БАКАЛАВЪРСКИ ПРОГРАМИ"; специалност "Дигитален мениджмънт и иновации"

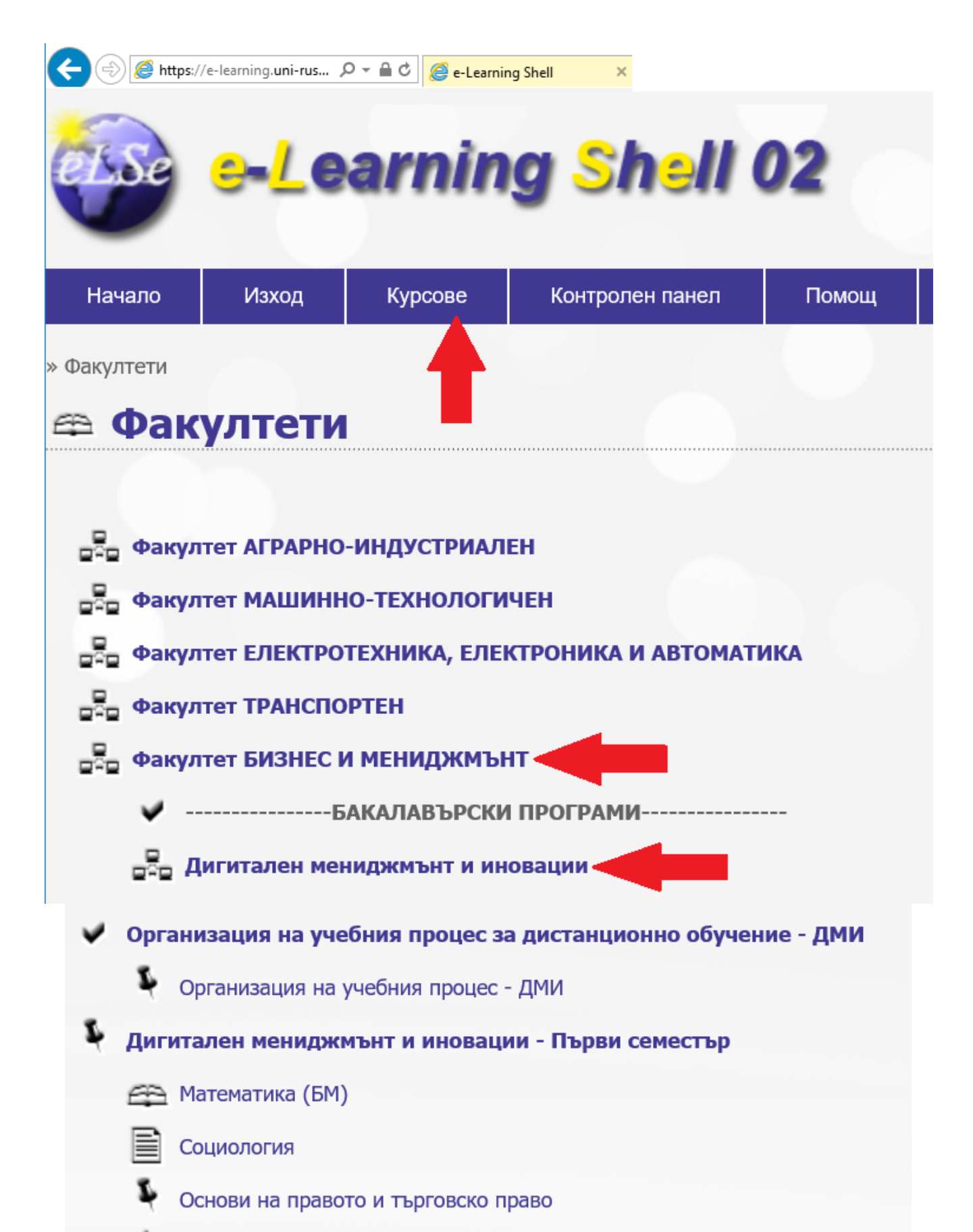